# 🜔 Corewell Health

# **VNDLY Training**

## **Add New Supplier Users**

### Role: Supplier

This quick reference guide will provide the steps necessary to add new users to Workday VNDLY.

### Add New User

- 1. Select +Add User(s).
- 2. Navigate to More within the drop down of the top panel, select Users.
- 3. Complete the fields for the new user:
  - i. First Name
    - ii. Last Name
    - iii. Email
    - iv. Username
    - v. Title
- 4. Select +Add More to add additional users.
- 5. Select Add User(s).
- 6. Workday VNDLY sends an email to the new user to create a new password.
- 7. Monitor status within Manager Users
- 8. You can cancel or resent invite by clicking on the trash or arrow icon under Actions

### **Change User Role**

- 1. From the global navigation bar, select More.
- 2. Select Users.
- 3. Locate the user name and select the Edit icon.

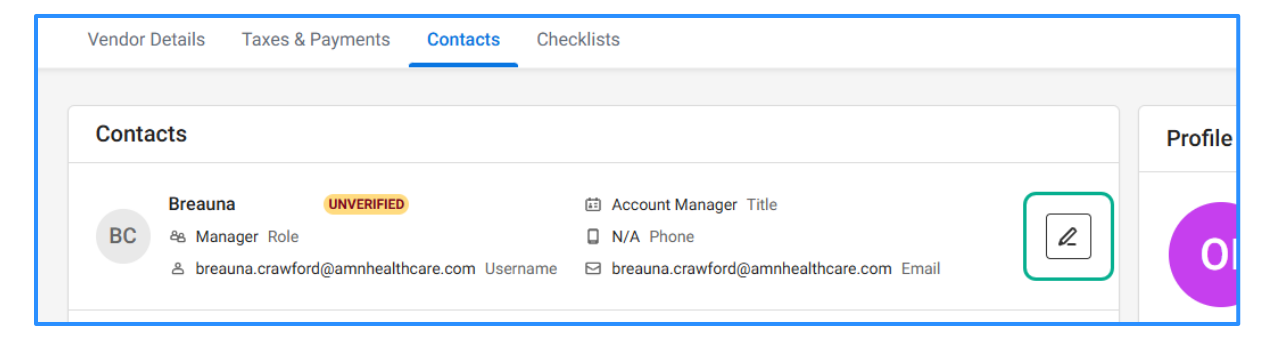

4. On the Edit Vendor User window, go to Role and select Admin from the dropdown menu.

|                       | A A A A A A A A A A A A A A A A A A A |   |
|-----------------------|---------------------------------------|---|
|                       | Edit Vendor User®                     | × |
| Name                  |                                       |   |
| Breauna               |                                       |   |
| Username              |                                       |   |
| breauna.c             |                                       |   |
| Email                 |                                       |   |
| Authentication Type * |                                       |   |
| VNDLY Login           |                                       | - |
| Title *               |                                       |   |
| Account Manager       |                                       |   |
| Role *                |                                       |   |
| Manager               |                                       | • |
| Admin                 |                                       |   |
| Manager               |                                       |   |
| Save Cancel           |                                       |   |
|                       |                                       |   |

5. Select Save.